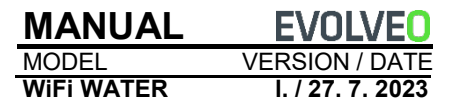

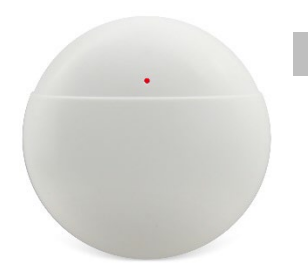

RO

## Caracteristicile produsului

- Comunicare WiFi, gestionarea inteligentă a APP
- Legătura scenelor de susținere
- Memento de stare, memento de baterie descărcată, suport pentru memento de comutare definit de utilizator
- Anchetă în istorie
- Tehnologie cu consum redus de energie, baterie AAA

#### **Despre produs**

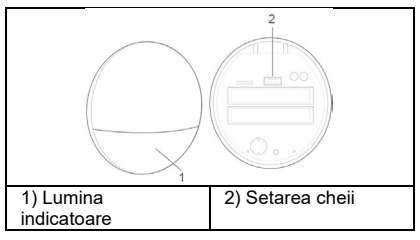

Indicator luminos:

Lumină albastră: indicator de rețea Clipire rapidă: Modul de configurare rapidă a rețelei WiFi.

**Clipire lentă:** Configurarea rețelei WiFi AP mod.

Verifică-I: 2s clipește o dată, configurația rețelei este

cu succes, conectați-vă la router.

Întotdeauna pornit: Întotdeauna pornit timp de 5 s, conectat la sursa de alimentare

serveru.

Lumină roșie: indicator de alarmă, ciclu de alarmă intermitent.

## Setați cheia:

Apăsați lung butonul > lumina roșie clipește pentru prima dată timp de 3 secunde > eliberați butonul > modul de configurare a rețelei WiFi cu intermitență rapidă > așteptați ca lumina albastră să clipeacă rapid. Apăsați lung butonul > prima dată lumina roșie clipește timp de 3 secunde > a doua oară lumina roșie clipește timp de 6 secunde > eliberați butonul > modul de rețea WiFi AP > așteptați până când lumina albastră începe să clipească încet.

#### Instalare

Rupeți folia de suport autoadezivă pe ambele fețe și atașați dispozitivul la locul dorit.

# Configurare rapidă

## PASUL 1: Descărcați clientul mobil

Căutați aplicația "SmartLife" în APP Store sau Google Play sau scanați următorul cod QR pentru a o descărca.

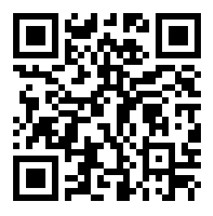

După instalarea software-ului APP, urmați instrucțiunile din interfață pentru a vă înregistra un cont și a vă conecta.

După ce software-ul este pornit, faceți clic pe butonul [Register] (Înregistrare), utilizați numărul de telefon mobil sau adresa de e-mail și înregistrați-vă contul, așa cum vi se solicită în interfața software-ului.

#### SETP 2: Conexiune la rețeaua WiFi

1) Asigurați-vă că telefonul mobil este conectat la un router Wi-Fi (pentru routerele dual-band, selectați o conexiune 2.4G). 2) Deschideți aplicația, faceți clic pe [+] în colțul din dreapta sus al paginii de pornire; selectați [Sensori] -> [Detector de inundații (Wi-Fi)]. 3) Detectorul de scurgeri de apă în modul rapid al rețelei de distribuție Wi-Fi: apăsați lung butonul [Set key] timp de 3 secunde, lumina roșie clipeşte o dată și eliberați butonul, așteptați ca lumina albastră să clipească rapid, Wi-Fi va trece în modul de rețea rapidă.

 4) Faceți clic pe butonul de confirmare din interfața APP, selectați WiFi la care doriți să vă conectați, introduceți parola WiFi și faceți clic pe [Next] (Următorul) pentru a configura WiFi.
5) Interfața APP vă informează că adăugarea a reuşit și că configurarea WiFi este completă. Dacă numărătoarea nu reuşește, repetați pasul 1).

**Observație:** Cel mai bine este să îl instalați în apropierea unui router fără fir Nu acceptă în prezent banda WiFi de 5Ghz.

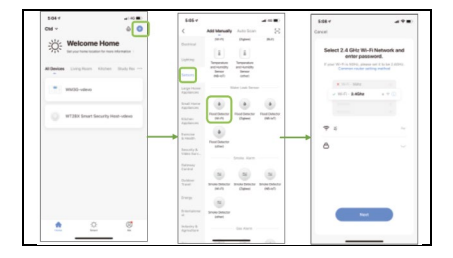

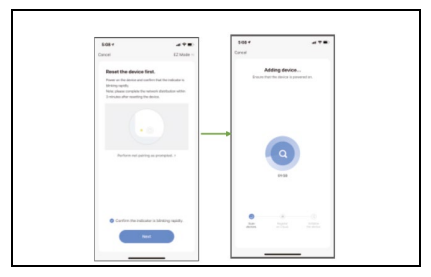

### Parametrii tehnici

Model baterie: Baterie AAA Tensiunea de lucru: 2,4 ~ 3,0 V; alarmă de putere redusă Frecvența WiFi: 2,4 GHz Dimensiunea produsului: φ69mm \* H27mm

#### Asistență tehnică

Dacă secțiunea "Întrebări frecvente" nu v-a fost de ajutor, vă rugăm să contactați Serviciul de asistență tehnică EVOLVEO:

https://eshop.evolveo.com/helpdesk/.

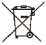

#### Eliminare

Simbolul containerului barat pe produs, în literatura de specialitate sau pe ambalaj înseamnă că, în UE, toate echipamentele electrice și electronice, bateriile și acumulatorii trebuie să fie aruncate la deșeuri separate la sfârșitul duratei lor de viață utilă. Nu aruncați aceste produse în deșeurile municipale nesortate.

# **!)€**

# Declarație de conformitate

Abacus Electric, s.r.o. declară prin prezenta că dispozitivul EVOLVEO WiFi WATER îndeplinește cerințele standardelor și reglementărilor aplicabile acestui tip de dispozitiv.

Textul integral al Declarației de conformitate poate fi consultat la adresa http://ftp.evolveo.com/CE/.

Copyright © Abacus Electric, s.r.o. www.evolveo.com www.facebook.com/EvolveoCZ

Importator / Producător Abacus Electric, s.r.o. Planá 2, 370 01, Republica Cehă

Fabricat în P.R.C. Toate drepturile rezervate. Designul și specificațiile pot fi modificate fără notificare prealabilă.